# Image: Second systemImage: Second system

## Electronic Data Interchange (EDI) Trading Partner Job Aid

December 13, 2022

## **Table of Contents**

| Creating an OHID                 | 3  |
|----------------------------------|----|
| MFA Introduction and Enrollment  | 15 |
| MFA Enrollment: SMS Text Message | 21 |
| MFA Enrollment: Email            | 25 |
| MFA Enrollment: Phone Call       | 29 |
| MFA Enrollment: IBM Verify App   | 33 |
| MFA Troubleshooting              | 41 |

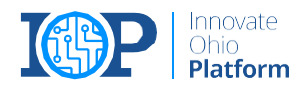

**BACK** 

## Creating an OH|ID

If Trading Partners do not have an OH\ID, they will need to create an account before continuing with EDI login and MFA enrollment.

Please note: OH|IDs are required by person and NOT by Trading Partner. <u>Each individual associated with the Trading</u> <u>Partner should create their own</u> OH|ID and register for MFA

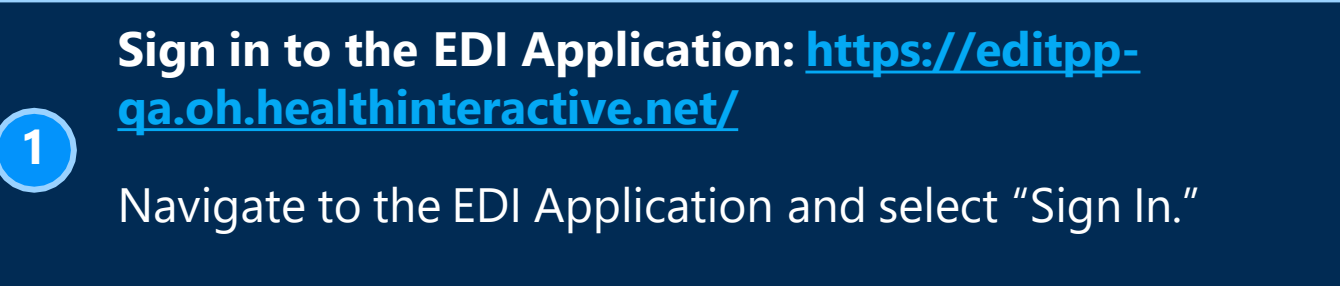

If you already have an OH|ID, please skip to Step #11

| OH EDI Portal × +                 |                                   |                                  |                      | - 0 >         |
|-----------------------------------|-----------------------------------|----------------------------------|----------------------|---------------|
| → C A editpp-sit.oh.healt         | hinteractive.net:9444/EDIPortal/  |                                  |                      | @ * < @ * 🗆 🛎 |
| mported From IE 📙 Deloitte 📙 Ohio |                                   |                                  | l≩                   |               |
| Ohio                              | Department of Tradin<br>Medicaid  | g Partner Management Application | i                    | Sign In       |
| 0                                 |                                   |                                  |                      |               |
|                                   |                                   | Welcome!                         |                      |               |
|                                   | New Trading Partner<br>Enrollment | Trading Partner Profile          | Admin Access         |               |
|                                   | For new trading partners          | For existing trading partners    | For admin users only |               |
|                                   |                                   |                                  |                      |               |
| ct.Us FAQ's ODM Website           |                                   |                                  |                      |               |
|                                   |                                   |                                  |                      |               |
|                                   |                                   |                                  |                      |               |
|                                   |                                   |                                  |                      |               |
|                                   |                                   |                                  |                      |               |
|                                   |                                   |                                  |                      |               |

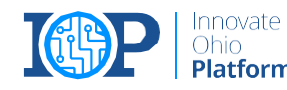

### **Select Create Account**

2

The EDI Application will now redirect you to the OH|ID login page. From the login page, press the "Create Account" button.

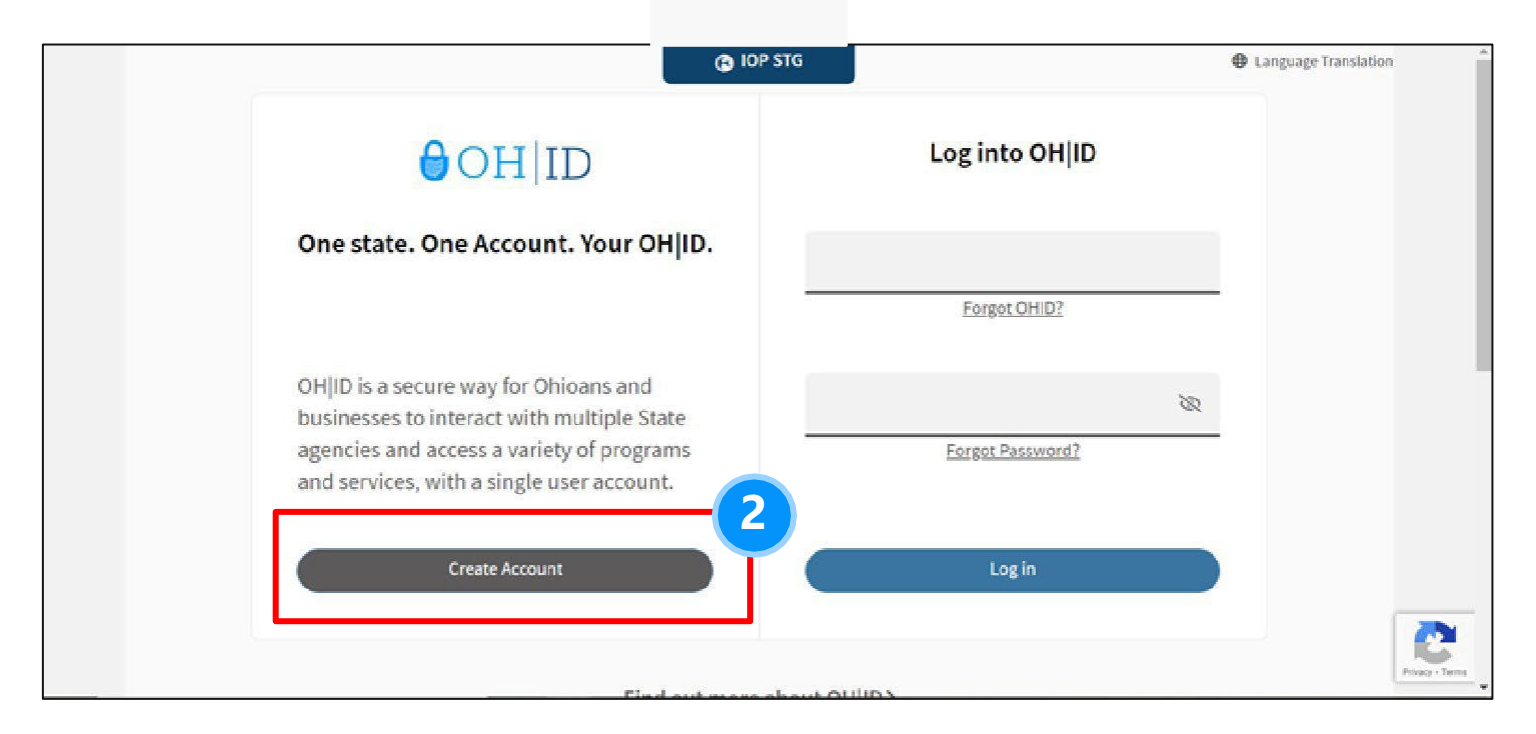

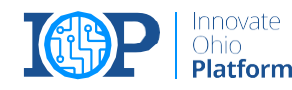

### **Enter Email Address for Email Verification**

You will need to enter your personal email address to continue creating your account. A PIN will be sent to your email address, and you will then have to enter that PIN to validate your email address.

| Create OH ID Account | Email Verification                                                                                                   |                                                 |
|----------------------|----------------------------------------------------------------------------------------------------|-------------------------------------------------|
|                      | With one OH[ID account, you can sign in to multiple State of O                                                       | hio agency systems more securely.               |
| 1 Email Verification | You need an active email address to create an OHJID account.<br>Microsoft, AOL, and Yahoo offer free email accounts. | Need to create one? Companies such as Google,   |
| 2 Personal Info      | We need to verify the email address you want to use for your C the email address you provide below.                  | DHJD account. A one-time and will be emailed to |
| 3 Pick a Username    | Email Address Confirm Email Address                                                                                  | 3                                               |
| Create Password      |                                                                                                    |                                                 |
| 5 Account Recovery   |                                                                                                    |                                                 |
|                      |                                                                                                    |                                                 |

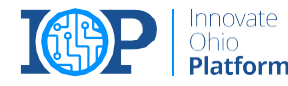

### **Enter PIN from Email Address**

After entering your email address, you will have a PIN emailed to you. You should then enter the PIN on this screen and click "Verify."

| Create OH ID Account | Email Verification                                                                                                    |  |
|----------------------|----------------------------------------------------------------------------------------------------|--|
|                      | An email with a one-time PIN was sent to testerbrow-34@gmail.com                                                                                                    |  |
| Email Verification   | Enter PIN                                                                                                    |  |
| 2 Personal Info      |                                                                                                    |  |
| 3 Pick a Username    | Having Trouble?                                                                                                    |  |
| (4) Create Password  | <ul> <li>Search your junk mail and span folder for an email from: DONOTREPLY-EnterpriseIdentity@ohie.gov.</li> <li>Wait 10 minutes and refresh your email inbox.</li> </ul> |  |
| 5 Account Recovery   | Still Having Trouble?<br>Your email provider is likely marking this email as spam, which is blocking or delaying it.                                                        |  |
| 6 Terms & Conditions | Add DONOTREPLY-EnterpriseIdenity@Ohio.gov to your contacts.     Ask your IT administrator to add this email to the sale-sender list.                                        |  |
|                      |                                                                                                    |  |

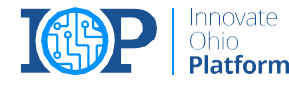

### **Input Personal Information**

You will now need to enter your Legal First Name, Last Name, and Date of Birth in MM/DD/YYYY format to continue. The last 4 of your SSN is an optional field.

| ●OH ID               |                                                                        |                                                          |     |  |
|----------------------|------------------------------------------------------------------------|----------------------------------------------------------|-----|--|
| Create OH ID Account | Personal Info                                                          |                                                          |     |  |
| Email Verification   | Legal First Name                                                       | Legal Last Name                                          |     |  |
| 2 Personal Info      | First name is required<br>Date of Birth                                | Last name is required<br>Last 4 digits of SSN (optional) |     |  |
| 3 Pick a Username    | mm,/dd/yyyy<br>Date of birth is required                               |                                                          |     |  |
| Create Password      | Be sure to use your real date of<br>birth, you may need it for account |                                                          | -   |  |
| S Account Recovery   | recovery aside                                                         |                                                          |     |  |
| 6 Terms & Conditions |                                                                        |                                                          |     |  |
|                      | Cancet                                                                 |                                                          | Not |  |
|                      |                                                                        | 100 A                                                    |     |  |

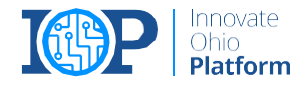

### **Create Your Username**

6

You will need to create a username for your OH|ID account. The username must be between 6-64 characters, cannot start or end with a special character, cannot contain only numbers, and may only contain .\_ - or @ as special characters.

| ⊖OH ID                                                                                                    |                                                                                                    |      |
|----------------------------------------------------------------------------------------------------|----------------------------------------------------------------------------------------------------|------|
| Create OH/ID Account Create OH/ID Account Email Verification Personal Info Pick a Username Create Password S Account Recovery G Terms & Conditions | Pick a Username<br>Username Requirements<br>- Must be between 6-64 characters<br>- Cannot start or end in a special character<br>- Cannot contain only number<br>- Only or the No other special<br>Username |      |
|                                                                                                    | Cancel                                                                                                    | Next |

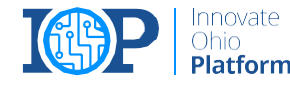

### **Create Your Password**

You must create and confirm your password here. Passwords must be between 8-30 characters; must contain at least one upper case letter, lower case letter, number, and special character; and cannot contain your first name, last name, username, or OH|ID.

| Create OH ID Account | Create Password                                                                                                    |  |
|----------------------|----------------------------------------------------------------------------------------------------|--|
|                      | Password Requirements                                                                                                    |  |
| Email Verification   | Must have at least 8 and no more than 30 characters in length     Must contain 1 character from each of the following canceours:                                                                                                    |  |
| Personal Info        | Upper case letters (A-Z)     Ensure (A-Z)                                                                                                    |  |
| Pick a Username      | Numbers (0.9)     Second and the second of the second of the second |  |
| Create Password      | Sapesa Caracteria (12                                                                                                    |  |
| 5 Account Recovery   | Password Confirm Password                                                                                                    |  |
| 6 Terms & Conditions |                                                                                                    |  |

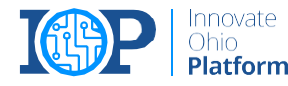

### **Enter Mobile Number for Account Recovery**

A PIN will be sent to your mobile number and you will then have to enter that PIN to validate your mobile phone.

| Create ONID Account  | Account Recovery                                                                                                    |
|----------------------|----------------------------------------------------------------------------------------------------|
| Create On ID Account | Account Recovery                                                                                                    |
| Email Verification   | rour email (instrumer-shiggman.com) is the main way you in reser your password. Adding your mobile number<br>to your account ensures that we have a way to reach you if you lose access to your email. |
| Conservation (       | Set up mobile/text message account recovery                                                                                                    |
| Versonal into        | You will receive a PIN via text message. Message and data rates ap                                                                                                    |
| Pick a Username      | Mobile Number                                                                                                    |
| Create Password      | Send PN                                                                                                    |
| 5 Account Recovery   | If you choose not to add your mobile number to your account at this time, you can <u>akin this step</u> ,                                                                                              |
| 0                    |                                                                                                    |

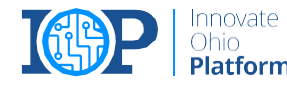

## 9

### Agree to the Terms and Conditions and Confirm You Are Not a Robot

You will need to check the "I Agree" box under the Terms & Conditions section and answer the "Confirm you are not a robot" question. After answering the question and checking the box, click "Verify" and then "Create Account."

| Create OHID Account                                                                                         | Terms & Conditions                                                                                                    |  |
|----------------------------------------------------------------------------------------------------|----------------------------------------------------------------------------------------------------|--|
| Create OH ID Account  Email Verification  Personal Info  Pick a Username  Create Password  Account Recovery | In order to proceed with creating your account, you must agree to the following terms and conditions.<br>By clicking "Lagree" and creating an OH[D account, you consent to use electronic signatures with the State of Onio and receive communications in electronic form.<br>Up on use this site, you are responsible for maintaining the confidentiality of your OH[D account(s) and preserved (and for creating access to your computer, and your agree to accept responsibility for all acciuntes that occur under your OH[D account(s) or password(s). The Ohio Department of Administrative Services must ensure to the event of a violation of law of State of Ohio.<br>The Ohio Department of a violation of law of State of Ohio.<br>The Ohio Department of Administrative Services must ensure to a result of any subjectious activity occurring on your OH[D account(s) end new services. The Ohio Department of Administrative Services more or edit content on other or other on other on the over of High account of the violation of law of State of Ohio. |  |
| 6 Terms & Conditions                                                                                        | Confirm you are not a robot<br>Bee, chin, ankle, leg and dog: how many body parts in the Ust?<br>three VERFIED                                                                                                    |  |

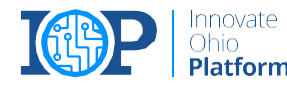

### **Receive an Account Creation Confirmation Email**

You will receive an account creation email to the email registered to your OH|ID account. Once you have received this email, you should navigate back to this page and click the "log in to OH|ID" hyperlink.

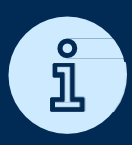

Note: You must wait until this email is received to log in

| Create OH ID Account | Check your Email                                                                               |
|----------------------|------------------------------------------------------------------------------------------------|
| Email Verification   | We are working to create your new CH()D account. This may take a few seconds or a few minutes. |
| Personal Info        | Email: testerisme: 35@gmail.com                                                                |
| Pick a Username      | Once you receive a confirmation email, return here to log in to CHID.                          |
| Create Password      |                                                                                                |
| Account Recovery     |                                                                                                |
|                      |                                                                                                |

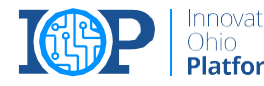

### Log in to OH|ID Account

After creating an OH|ID account, receiving the confirmation email, and clicking the "log in to OH|ID" link, you will be brought to this page to log in to your new OH|ID account using the username and password you just set up.

Once you have setup your OH|ID, please provide the information using the attached document (Trading Partner Details.xlsx) to the EDI Support Email <u>usomesedisupport@deloitte.com</u>

| ⊖OH ID                                                                                 | Log into OH ID   |
|----------------------------------------------------------------------------------------|------------------|
| One state. One Account. Your OH ID.                                                    |                  |
| -                                                                                      | Forgot OHID?     |
| OH ID is a secure way for Ohioans and businesses to interact with multiple State       | SS.              |
| agencies and access a variety of programs<br>and services, with a single user account. | Forgot Password? |
| Create Account                                                                         | Login            |

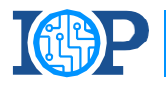

**BACK** 

## Multifactor Authentication (MFA)

Setting up MFA Enrollment for the EDI Application

## What is MFA?

Multifactor Authentication (MFA) is a security procedure that allows Ohioans to verify that they are who they claim to be. This is done by confirming additional identifying information from a secondary source.

EDI Web Application uses an adaptive risk assessment based MFA. If the Risk levels are low, users need to provide MFA only once every 24 hours. However, for higher risk levels, MFA will be required upon each login.

The implementation of MFA for use of EDI application is important due to the nature of the private information transmitted through the application. It helps keep Ohioans and their most sensitive information secure.

### **KEY TERMS AND ACRONYMS**

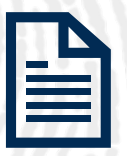

### **Electronic Data Interchange (EDI)**

The Ohio Department of Medicaid EDI application facilitates the direct transmission of documents between business partners.

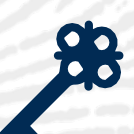

### Single Sign-On (SSO)

Single Sign On (SSO) refers to a sign on process which allows users to access multiple state agency resources, including EDI, through a single set of log in credentials (OHID and Password).

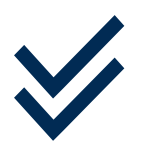

### Multifactor Authentication (MFA)

Multifactor Authentication (MFA) is a second form of verification that the user logging in is who they claim they are. There will be multiple options available, including SMS text, phone call, email, and mobile app verification.

## MFA Registration Options Overview

There are four options available for MFA Registration. Please register for at least **two** MFA options.

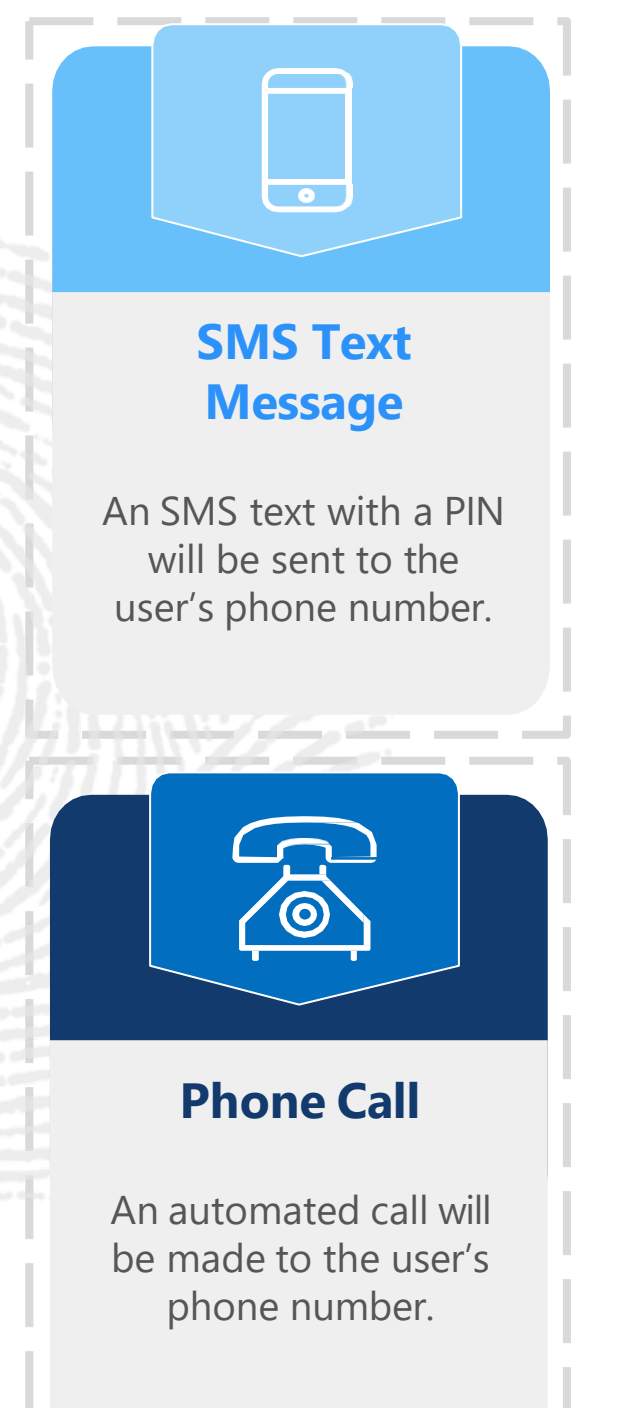

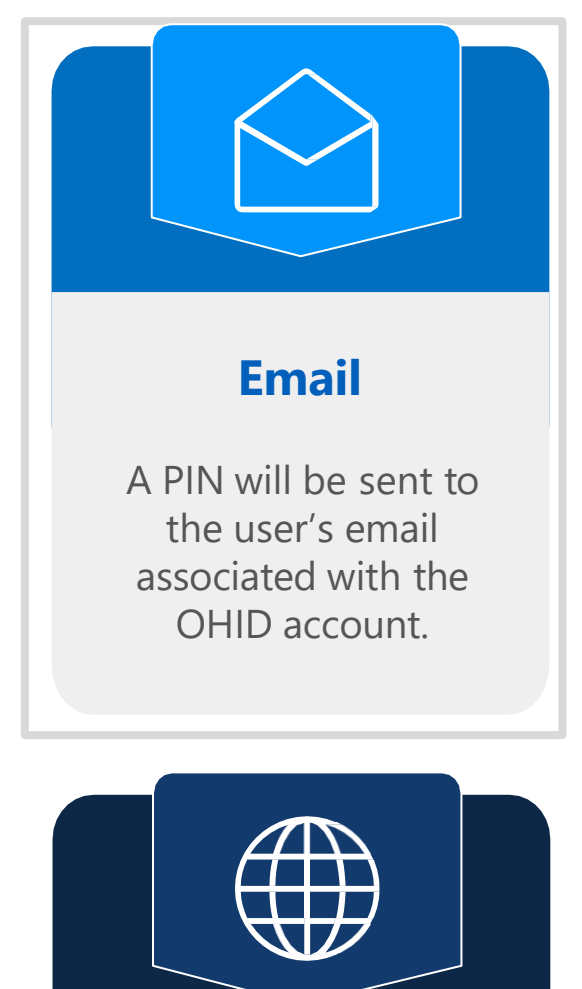

### **IBM Verify App**

User is given the option to authenticate through PIN displayed in app and an in-app push button option.

Indicates recommended

## **MFA Registration Options**

There are four options available for MFA Registration. Please register for at least **two** MFA options. <u>It is recommended to choose a</u> <u>combination of phone-based and email options</u> just in case you do not have multiple cell phones or lose your phone.

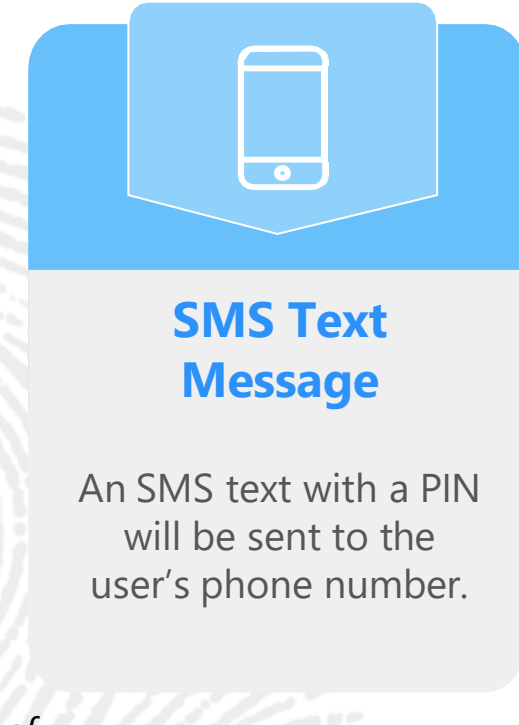

Level of Difficulty:

### LOW

- The SMS verification option sends the user a one-time access code to their phone via text message.
- Users must select an active mobile phone number.
- For text message and phone call verification to be counted as separate methods, <u>users cannot use</u> <u>the same phone number</u> <u>for both options.</u>

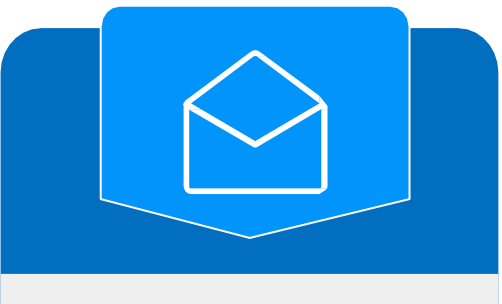

### Email

A PIN will be sent to the user's email associated with the OHID account.

### LOW

- The Email verification option sends the user an email containing a onetime verification code to the email address they used to set up MFA.
- Users should use an active email account they have access to.

## MFA Registration Options, Cont'd

There are four options available for MFA Registration. Please register for at least **two** MFA options. It is recommended to choose a combination of phone-based and email options just in case you do not have multiple cell phones or lose your phone.

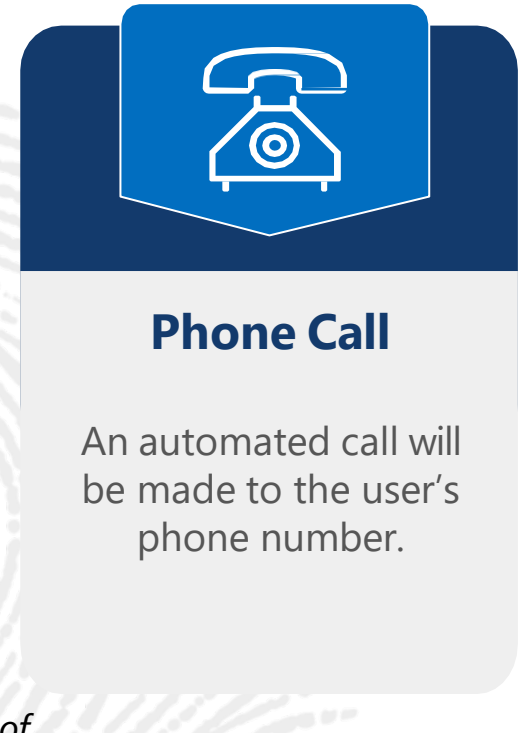

Level of Difficulty:

### LOW

- The Phone Call verification option places an automated phone call to the user's phone number.
- Users must select an active phone number.
- For text message and phone call verification to be counted as separate methods, users cannot use the same phone number for both options.

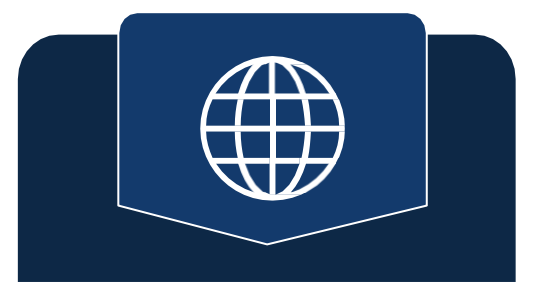

### **IBM Verify App**

User is given the option to authenticate through PIN displayed in app and an in-app push button option.

### **MEDIUM**

- The IBM Verify verification app will send a push notification when selected as the MFA option.
- The IBM Verify app is free in both the Google Play and Apple App stores.

## **MFA Enrollment**

After logging in to your OH|ID account, if you do not have **at least 2 MFA options enrolled,** you will be prompted to enroll in MFA. Please follow the steps outlined within for how to set up enrollment via:

- SMS Text Message
- Email
- Phone Call
- The IBM Verify App.

| OHID                                                                                                    |                                                                       |
|----------------------------------------------------------------------------------------------------|-----------------------------------------------------------------------|
| Welcome to multi-factor authentication enro                                                                                                    | llment                                                                |
| Choose the verification method or device that you want to add.<br>0 of 2 required methods set up                                                                                                    |                                                                       |
| IBM Security Verify app                                                                                                    |                                                                       |
| Verify with a simple tap on your iOS or Android device with the IBM Security Verify app.                                                                                                    | Add Device                                                            |
| Text message                                                                                                    |                                                                       |
| The one-time access code to sent to your phone via SMS.                                                                                                    | New number                                                            |
| Email                                                                                                    |                                                                       |
| The one-time access code to sent to your email address.                                                                                                    | New emai                                                              |
| Phone call                                                                                                    |                                                                       |
| One-time access code sent via phone call. Standard voice rates apply.                                                                                                    | New number                                                            |
|                                                                                                    |                                                                       |
| This system contains State of Ohio and United States government information and i<br>ONLY. Unauthorized access, use, misuse, or modification of this computer system o                                | s restricted to authorized users<br>r of the data contained herein or |
| in transit to and from this system is strictly prohibited, may be in violation of state a<br>subject to administrative action, civil and criminal penalties. Use of the system is go<br>and policies. | nd federal law, and may be<br>verned by U.S. law and Ohio law         |
| VT107-5-50152053                                                                                                    |                                                                       |

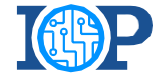

**BACK** 

## MFA Enrollment: SMS Text Message

Setting up MFA Enrollment using SMS Text Message

**Note:** In order for text message and phone call to count as separate verification methods, you must use a different phone number for each method.

## **MFA Enrollment:** SMS Text Message

### **Enter Your Phone Number**

After selecting "New number" on the initial MFA Enrollment page, you will need to enter your phone number and press "Send me a code."

## ∂OH|ID

### Multi-factor authentication enrollment: Text Message

Enter your phone number

This phone number is used for 2-step verification. A one-time PIN will be sent to this number via text (SMS).

Please note, for Text Message (SMS) and Phone Call to count as two different methods, do not enter the same phone number for both. Losing that device would cause you to lose access to your OH|ID account.

United States +1

Phone number with area code

Use another method Send me a code

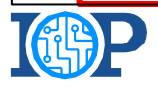

## MFA Enrollment: SMS Text Message

### **Enter Your Passcode**

2

After selecting "Send me a code" you will receive a text message with a two-part code. Enter the portion after the hyphen into the text box on screen and press "Submit."

| <b>U</b> UN                                                                                                    |                                                                                                    |
|----------------------------------------------------------------------------------------------------|----------------------------------------------------------------------------------------------------|
| One-Time Password Submission                                                                                                    |                                                                                                    |
| Enter the one-time password (OTP) that is sent to +1703                                                                                                    | 35019190.                                                                                                    |
| Time remaining: 04:53                                                                                                    |                                                                                                    |
|                                                                                                    |                                                                                                    |
| 5699-                                                                                                    |                                                                                                    |
|                                                                                                    |                                                                                                    |
|                                                                                                    | Submit                                                                                                    |
|                                                                                                    |                                                                                                    |
|                                                                                                    |                                                                                                    |
| Use another method                                                                                                    |                                                                                                    |
| Use another method                                                                                                    | Resend OT                                                                                                    |
| Use another method<br>This system contains State of Ohio and United States governme                                                                                                    | Resend OT                                                                                                    |
| Use another method<br>This system contains State of Ohio and United States governme<br>ONLY. Unauthorized access, use, misuse, or modification of this                                                                                                    | Resend OT<br>ent information and is restricted to authorized users<br>s computer system or of the data contained herein or                                                                                                    |
| Use another method<br>This system contains State of Ohio and United States governme<br>ONLY. Unauthorized access, use, misuse, or modification of this<br>in transit to and from this system is strictly prohibited, may be                                                                                                    | Resend OT<br>ent information and is restricted to authorized users<br>s computer system or of the data contained herein or<br>in violation of state and federal law, and may be                                                                                                    |
| Use another method<br>This system contains State of Ohio and United States governme<br>ONLY. Unauthorized access, use, misuse, or modification of this<br>in transit to and from this system is strictly prohibited, may be<br>subject to administrative action, civil and criminal penalties. Use                                                                                                    | Resend O<br>ent information and is restricted to authorized users<br>s computer system or of the data contained herein or<br>in violation of state and federal law, and may be<br>se of the system is governed by U.S. law and Ohio law                                                                                                    |
| Use another method<br>This system contains State of Ohio and United States governme<br>ONLY. Unauthorized access, use, misuse, or modification of this<br>in transit to and from this system is strictly prohibited, may be<br>subject to administrative action, civil and criminal penalties. Us<br>and policies.<br>You have no expectation of privacy in any material placed or vie                                                                    | Resend OT<br>ent information and is restricted to authorized users<br>s computer system or of the data contained herein or<br>in violation of state and federal law, and may be<br>se of the system is governed by U.S. law and Ohio law                                                                                                    |
| Use another method<br>This system contains State of Ohio and United States governme<br>ONLY. Unauthorized access, use, misuse, or modification of this<br>in transit to and from this system is strictly prohibited, may be<br>subject to administrative action, civil and criminal penalties. Us<br>and policies.<br>You have no expectation of privacy in any material placed or vie<br>statutes expressly provide for such status. The State of Ohio m | Resend OT<br>ent information and is restricted to authorized users<br>s computer system or of the data contained herein or<br>in violation of state and federal law, and may be<br>se of the system is governed by U.S. law and Ohio law<br>ewed on this system except where Ohio or Federal<br>conitors activities on this system and may record and |

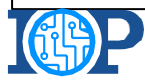

Ohio Platform

## MFA Enrollment: SMS Text Message

### **Complete Enrollment**

If you have successfully entered the passcode, you will be met with the following screen. From here you can select "Add Additional Methods" if you need another MFA option or "Done" if you are finished enrolling. Pressing "Done" will redirect you to the EDI Application.

### ⊖OH|ID

### Enrollment successful

Phone number was added 1 of 2 required methods set up

+17035019190 You can manage your verification methods and devices from Security settings.

#### Add additional methods

Innovate Ohio **Platform**  Done

This system contains State of Ohio and United States government information and is restricted to authorized users ONLY. Unauthorized access, use, misuse, or modification of this computer system or of the data contained herein or in transit to and from this system is strictly prohibited, may be in violation of state and federal law, and may be subject to administrative action, civil and criminal penalties. Use of the system is governed by U.S. law and Ohio law and policies.

You have no expectation of privacy in any material placed or viewed on this system except where Ohio or Federal statutes expressly provide for such status. The State of Ohio monitors activities on this system and may record and disclose those activities internally and to law enforcement and other entities to ensure the proper and lawful use of

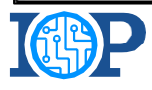

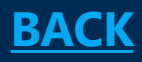

Setting up MFA Enrollment using your Email Address

### **Enter Your Email Address**

After selecting "New email" on the initial MFA Enrollment page, enter your email address in the text box provided and press "Send me a code"

## ⊖OH|ID

### Multi-factor authentication enrollment: Email

#### Enter your email address

This email address is used for 2-step verification. A one-time PIN will be sent to the email you enter below.

Email address

Use another method

Innovate Ohio **Platform**  Send me a code

1

This system contains State of Ohio and United States government information and is restricted to authorized users ONLY. Unauthorized access, use, misuse, or modification of this computer system or of the data contained herein or in transit to and from this system is strictly prohibited, may be in violation of state and federal law, and may be subject to administrative action, civil and criminal penalties. Use of the system is governed by U.S. law and Ohio law and policies.

You have no expectation of privacy in any material placed or viewed on this system except where Ohio or Federal statutes expressly provide for such status. The State of Ohio monitors activities on this system and may record and disclose those activities internally and to law enforcement and other entities to ensure the proper and lawful use of

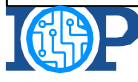

### **Enter Your Passcode**

2

After selecting "Send me a code" you will receive an email with a two-part code. Enter the portion after the hyphen into the text box on screen and press "Submit." **Note:** Check your spam/junk mail if there is a delay in receiving a code.

| One-Time Password Submission                                                                                                    |                                                                                                    |
|----------------------------------------------------------------------------------------------------|----------------------------------------------------------------------------------------------------|
| Enter the one-time password (OTP) that is sent to editester                                                                                                    | r2022@gmail.com.                                                                                                    |
| Time remaining: 04:56                                                                                                    |                                                                                                    |
| 5910 <b>-</b>                                                                                                    | Submit                                                                                                    |
|                                                                                                    | Jubint                                                                                                    |
| Use another method                                                                                                    | Resend OT                                                                                                    |
| Use another method<br>This system contains State of Ohio and United States government<br>ONLY. Unauthorized access, use, misuse, or modification of this co<br>in transit to and from this system is strictly prohibited, may be in a<br>subject to administrative action, civil and criminal penalties. Use o<br>and policies. | t information and is restricted to authorized users<br>computer system or of the data contained herein or<br>violation of state and federal law, and may be<br>of the system is governed by U.S. law and Ohio law |

### **Complete Enrollment**

If you have successfully entered the passcode, you will be met with the following screen. From here you can select "Add Additional Methods" if you need another MFA option or "Done" if you are finished enrolling. Pressing "Done" will redirect you to the EDI Application.

## ⊖OH|ID

### Enrollment successful

Phone number was added 1 of 2 required methods set up

+17035019190 You can manage your verification methods and devices from Security settings.

#### Add additional methods

Innovate Ohio **Platform**  Done

This system contains State of Ohio and United States government information and is restricted to authorized users ONLY. Unauthorized access, use, misuse, or modification of this computer system or of the data contained herein or in transit to and from this system is strictly prohibited, may be in violation of state and federal law, and may be subject to administrative action, civil and criminal penalties. Use of the system is governed by U.S. law and Ohio law and policies.

You have no expectation of privacy in any material placed or viewed on this system except where Ohio or Federal statutes expressly provide for such status. The State of Ohio monitors activities on this system and may record and disclose those activities internally and to law enforcement and other entities to ensure the proper and lawful use of

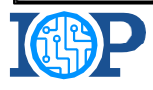

**BACK** 

## MFA Enrollment: Phone Call

Setting up MFA Enrollment using a Phone Call

**Note:** In order for text message and phone call to count as separate verification methods, you must use a different phone number for each method.

## MFA Enrollment: Phone Call

### **Enter Your Phone Number**

After selecting "New number" on the initial MFA Enrollment page, the user will need to enter their phone number and press "Call me."

## ⊖OH|ID

### Multi-factor authentication enrollment: Voice Call

Enter your phone number

This phone number will receive a one-time voice call with an access code.

Please note, for Text Message (SMS) and Phone Call to count as two different methods, do not enter the same phone number for both. Losing that device would cause you to lose access to your OH|ID account.

United States +1

Phone number with area code

Use another method

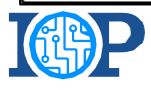

Call me

## MFA Enrollment: Phone Call

### **Enter Your Passcode**

2

After selecting "Call me" you will receive an automated phone call with a passcode. Enter the passcode into text box on screen and press "Submit."

| One-Time Password Submission                                                                                                    | 0                                                                                                    |
|----------------------------------------------------------------------------------------------------|----------------------------------------------------------------------------------------------------|
| Time remaining: 04:55                                                                                                    | 0.                                                                                                    |
| 1444-                                                                                                    |                                                                                                    |
|                                                                                                    | Submit                                                                                                    |
|                                                                                                    |                                                                                                    |
| Use another method                                                                                                    | Resend 0                                                                                                    |
| Use another method<br>This system contains State of Ohio and United States government inform<br>ONLY. Unauthorized access, use, misuse, or modification of this compute<br>in transit to and from this system is strictly prohibited, may be in violation<br>subject to administrative action, civil and criminal penalties. Use of the sy<br>and policies. | Resend (<br>ation and is restricted to authorized users<br>r system or of the data contained herein or<br>n of state and federal law, and may be<br>ystem is governed by U.S. law and Ohio law |

## MFA Enrollment: Phone Call

### **Complete Enrollment**

If you have successfully entered the passcode, you will be met with the following screen. From here you can select "Add Additional Methods" if you need another MFA option or "Done" if you are finished enrolling. Pressing "Done" will redirect you to the EDI Application.

## ⊖OH|ID

### Enrollment successful

Phone number was added 1 of 2 required methods set up

+17035019190 You can manage your verification methods and devices from Security settings.

#### Add additional methods

Innovate Ohio **Platform**  Done

This system contains State of Ohio and United States government information and is restricted to authorized users ONLY. Unauthorized access, use, misuse, or modification of this computer system or of the data contained herein or in transit to and from this system is strictly prohibited, may be in violation of state and federal law, and may be subject to administrative action, civil and criminal penalties. Use of the system is governed by U.S. law and Ohio law and policies.

You have no expectation of privacy in any material placed or viewed on this system except where Ohio or Federal statutes expressly provide for such status. The State of Ohio monitors activities on this system and may record and disclose those activities internally and to law enforcement and other entities to ensure the proper and lawful use of

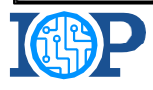

**BACK** 

## MFA Enrollment: IBM Verify App

Setting up MFA Enrollment Using the IBM Verify App

### **Download IBM Security Verify App**

After selecting "Add Device" on the initial MFA enrollment page, you will download the IBM Verify App to your device and press "Connect Your Account"

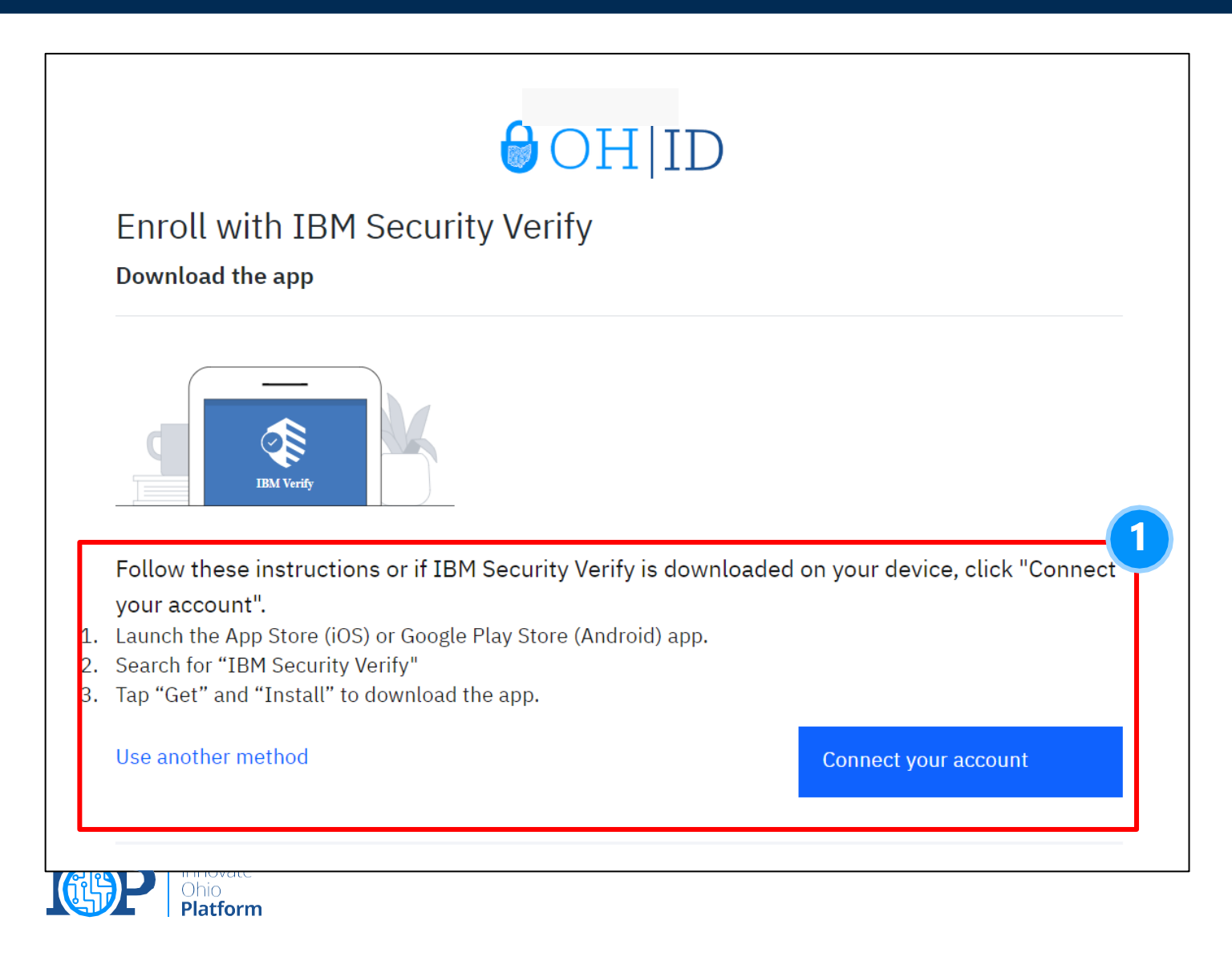

### Verify your device

After pressing "Connect your account" you will be met with the following screen and will need to access the IBM Verify app on your device to continue with registration.

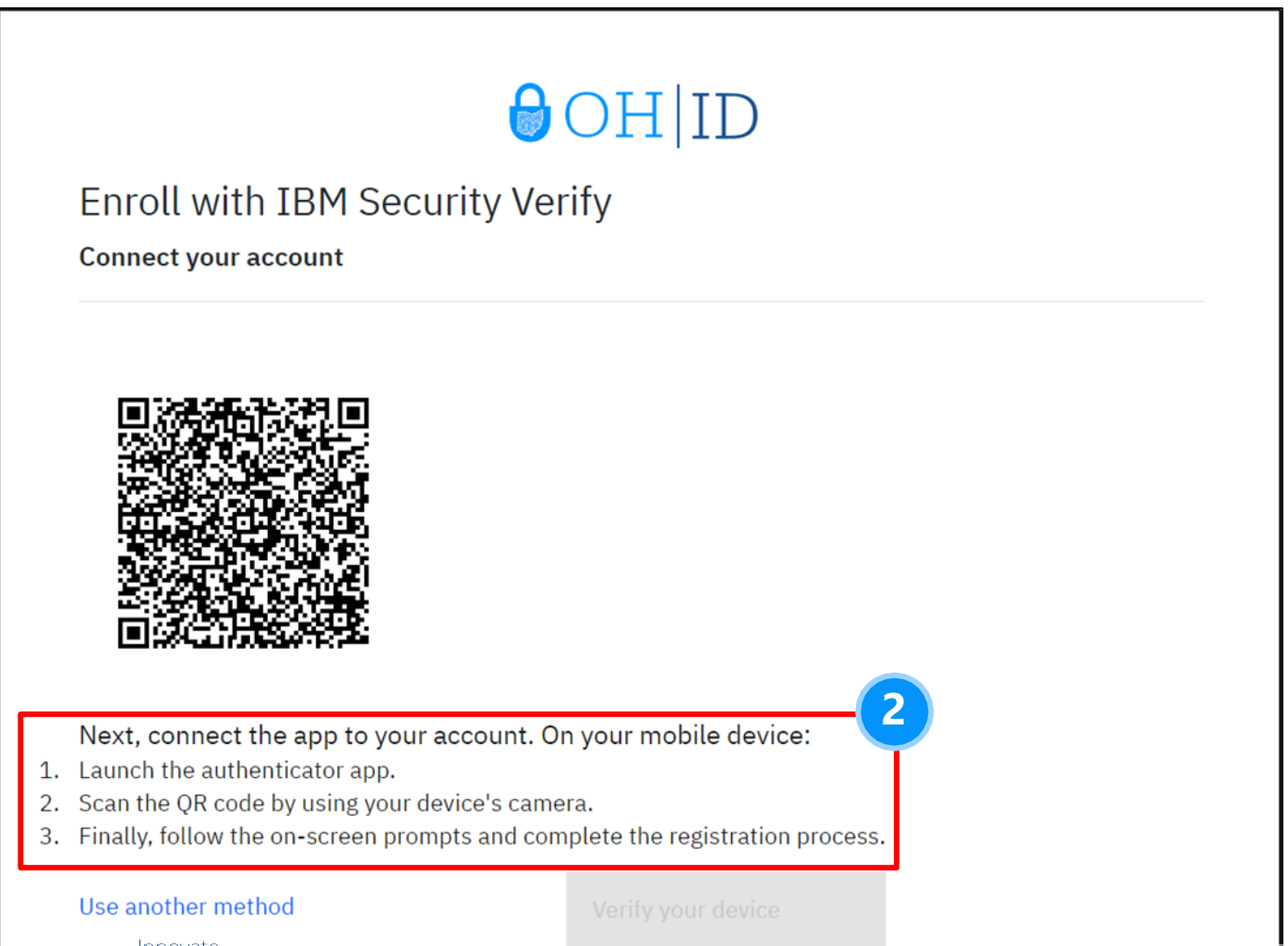

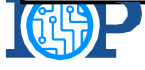

Ohio **Platform** 

3

Scan the QR Code using the IBM app by opening the App's Camera. 4

Approve the connection after scanning the QR code.

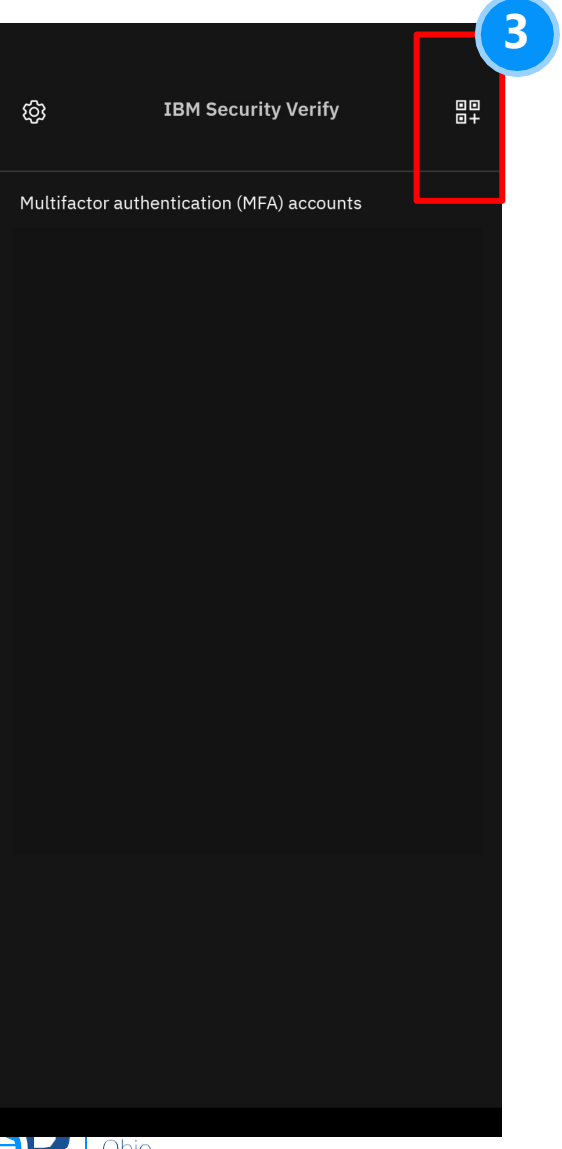

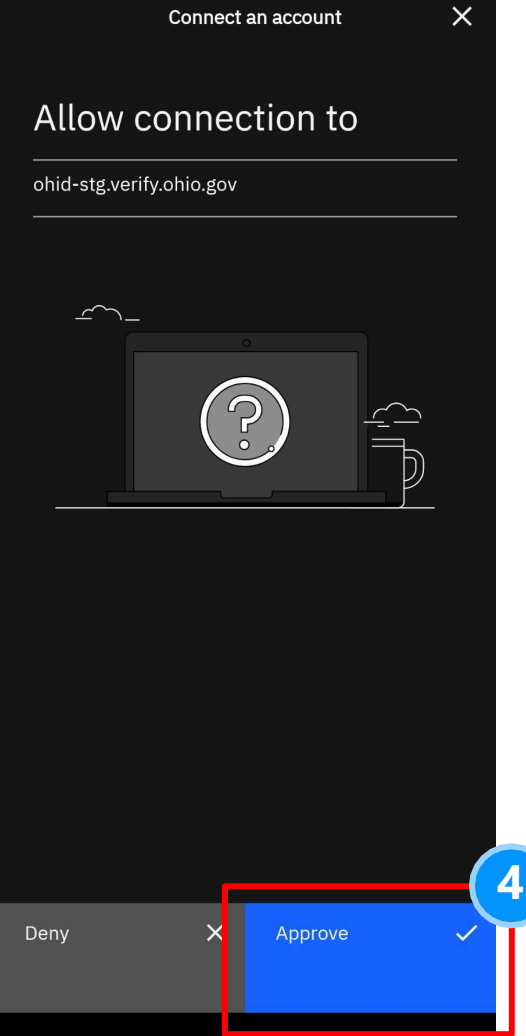

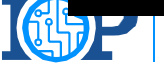

Platform

| - |  |
|---|--|
|   |  |
|   |  |

Choose Biometrics preference. This has no bearing on linking the account to MFA.

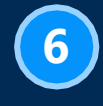

Your account is now linked, press "Done"

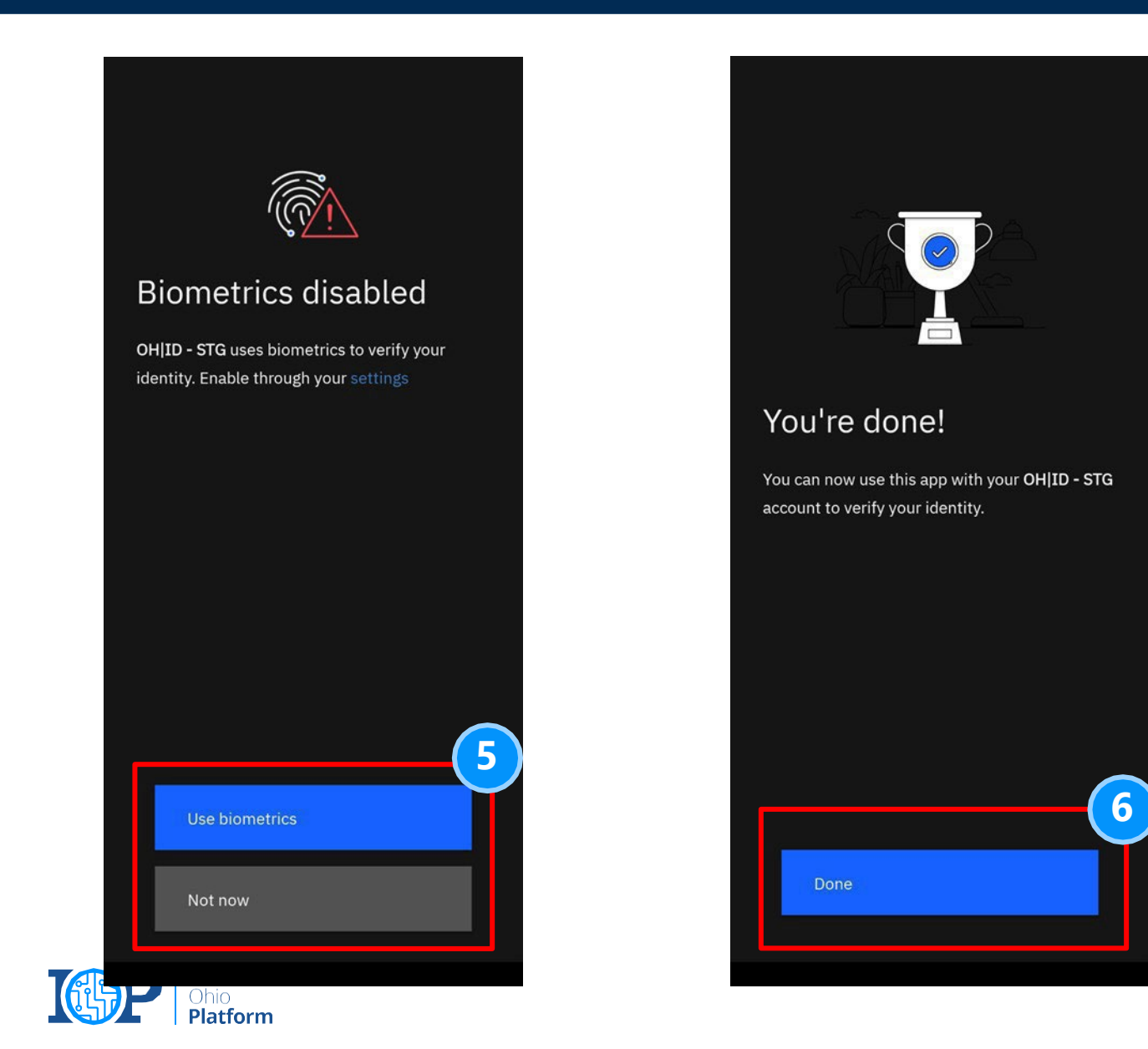

**Complete device verification** 

Select "Verify your device" to continue with IBM Verify Enrollment.

### Enroll with IBM Security Voury

Connect your account

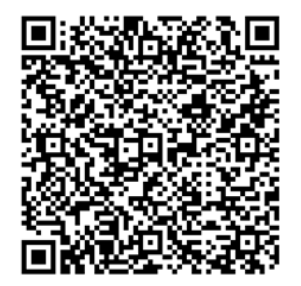

Next, connect the app to your account. On your mobile device:

- 1. Launch the authenticator app.
- 2. Scan the QR code by using your device's camera.
- 3. Finally, follow the on-screen prompts and complete the registration proc

Use another method

Innovate Ohio **Platform** 

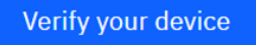

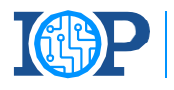

### **Complete Authentication Challenge**

You will now receive an "authentication challenge" to the IBM Verify app. To complete this, open the app, click the challenge, and approve the connection. **Note:** The IBM Verify App does not allow screenshots for this step.

### **∂**OH|ID

You have a pending authentication challenge on device Pixel 6 (Pixel 6) Transaction: #ef76097e

Use another method

This system contains State of Ohio and United States government information and is restricted to authorized users ONLY. Unauthorized access, use, misuse, or modification of this computer system or of the data contained herein or in transit to and from this system is strictly prohibited, may be in violation of state and federal law, and may be subject to administrative action, civil and criminal penalties. Use of the system is governed by U.S. law and Ohio law and policies.

You have no expectation of privacy in any material placed or viewed on this system except where Ohio or Federal statutes expressly provide for such status. The State of Ohio monitors activities on this system and may record and disclose those activities internally and to law enforcement and other entities to ensure the proper and lawful use of its information and resources, in accordance with federal and state law. Such monitoring may result in the acquisition, recording and analysis of all data being communicated, transmitted, processed or stored in this system by a user. The State of Ohio complies with state and federal law regarding legally protected confidential information but may not treat any other use as private or confidential. ANYONE USING THIS SYSTEM EXPRESSLY CONSENTS TO SUCH MONITORING.

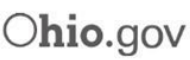

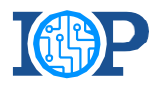

### **Complete Enrollment**

After successfully completing the authentication challenge, you will be met with the following screen. From here you can select "Add Additional Methods" if you need another MFA option or "Done" if you are finished enrolling. Pressing "Done" will redirect you to the EDI Application.

## ⊖OH|ID

#### Enrollment successful

IBM Security Verify authentication was added

You can manage your verification methods and devices from Security settings.

Add additional methods

Done

This system contains State of Ohio and United States government information and is restricted to authorized users ONLY. Unauthorized access, use, misuse, or modification of this computer system or of the data contained herein or in transit to and from this system is strictly prohibited, may be in violation of state and federal law, and may be subject to administrative action, civil and criminal penalties. Use of the system is governed by U.S. law and Ohio law and policies.

You have no expectation of privacy in any material placed or viewed on this system except where Ohio or Federal statutes expressly provide for such status. The State of Ohio monitors activities on this system and may record and disclose those activities internally and to law enforcement and other entities to ensure the proper and lawful use of its information and resources, in accordance with federal and state law. Such monitoring may result in the acquisition, recording and analysis of all data being communicated, transmitted, processed or stored in this system by a user. The State of Ohio complies with state and federal law regarding legally protected confidential information but may not treat any other use as private or confidential. ANYONE USING THIS SYSTEM EXPRESSLY CONSENTS TO

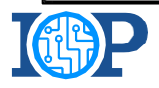

Innovate Ohio **Platform** 

## MFA FAQs

## Question: My Multifactor Authentication (MFA) failed. Why did this happen?

Answer: If the MFA method you have chosen failed, you can select from the other options available. There are 4 total options to complete MFA.

### Question: Do I need any additional apps to log into EDI?

Answer: You can use the IBM Verify App to complete MFA but will still have the option for SMS Phone Call, and Email to complete MFA.

### 3

1

2

## Question: I have added text and phone call as my MFA options, why does the system tell me I still need a second method?

Answer: For text message and phone call to count as separate forms of MFA you must use a different phone number for each method. If you do not have two numbers, you will need to enroll in either Email or IBM Verify as your second MFA option.

## Question: I am using Email for MFA and have not received a code, what do I do?

Answer: Check your spam folder if you are not receiving the passcode directly to your inbox. If this does not work, attempt to use a separate MFA option.

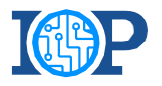